## スクリプト化

## ログからスクリプトを作成する

## ◇スクリプト化の手順

①ナビゲータエリアの「スクリプト化」をクリックします。

|   | 🧳 THUMO | GY Data |      |             |        |             |        |      |   |
|---|---------|---------|------|-------------|--------|-------------|--------|------|---|
|   | ファイル    | 設定      | ヘルプ  | <u>ホームへ</u> |        |             |        |      |   |
|   | プロジェクト  | インポート   | ~ 加工 | 分析          | サンプリング |             |        |      |   |
| 1 | 🗈 スクリプ  | ►1Ł 📬   | 自抽出  | ■ 結合        | 🎦 統合   | ■ 新規フィールド追加 | ■ 並べ替え | 🖷 集約 | * |

②スクリプト化するログを選択して『実行』をクリックします。 ※ログの並び順は降順(新しい日付のログが上)に並んでいます。

|                                                                                                    |    |    | _ |
|----------------------------------------------------------------------------------------------------|----|----|---|
| 2022/03/18 10:24:47                                                                                                    |    |    |   |
| ☑ ■ IPORT EXCEL TO 階層化 FROM Book1.xlsx TABLE Sheet1 STARTLINE 1 FIELD [販売金額] N PIC True FIELD [販売件数] N PIC True FIELD [販売件数] N PIC True FIELD [ INT N PIC True FIELD [ INT N PIC TRUE FIELD [ INT N PIC TRUE FIELD [ INT N P | ue |    |   |
| OPEN 階層化                                                                                                    |    |    |   |
|                                                                                                    |    |    |   |
|                                                                                                    |    |    |   |
|                                                                                                    |    |    |   |
|                                                                                                    |    |    |   |
|                                                                                                    |    |    |   |
|                                                                                                    |    |    |   |
|                                                                                                    |    |    |   |
|                                                                                                    |    |    |   |
|                                                                                                    |    |    |   |
|                                                                                                    |    |    |   |
|                                                                                                    |    |    |   |
|                                                                                                    |    |    |   |
|                                                                                                    |    |    |   |
|                                                                                                    |    |    |   |
|                                                                                                    |    |    |   |
|                                                                                                    |    |    |   |
|                                                                                                    |    |    |   |
|                                                                                                    |    |    |   |
| キャンセル                                                                                                    |    | 実行 |   |
|                                                                                                    |    |    |   |
|                                                                                                    |    |    |   |

③ログのスクリプト書き出し(機能説明書「ログのスクリプト書き出し」を参照)画面に遷移し、《ドキュメント》コマンド (機能説明書「ドキュメント」を参照)でエクスポート可能な形式でスクリプトに挿入します。

| ø | ログスクリプト書き出し     |                                                                                                    | -                 |    | × |
|---|-----------------|----------------------------------------------------------------------------------------------------|-------------------|----|---|
|   | אַעדָּב         | IMPORT EXCEL TO "陽曆化" FROM "Book1.sits" TABLE "Sheet1" STARTUNE 1 FIELD [原亮金朝] N PIC "Fiue" FIELD [原亮                                                                                           | }件数] N PIC "True" |    | • |
|   | スクリプト           | 随能說明書_重故 ~<br>新規作                                                                                                    |                   |    |   |
|   | H: 分析シナリオ       | 階層化の作成                                                                                                    |                   |    | * |
|   | N: 垂号           | 1                                                                                                    |                   |    | * |
|   | l: 対象データ(インプット) | Bpok1                                                                                                    |                   |    | * |
|   | P: 処理内容         | 4-%                                                                                                    |                   |    | * |
|   | O:作成データ(アウトプット) | 時層化                                                                                                    |                   |    | * |
|   | T: 信考           |                                                                                                    |                   |    | * |
|   | <i>7</i> 02-    | パジェ //ジ<br>//* 問題他の作成<br>//N* 1<br>//* Book1<br>//P* インボート<br>//O* 問題化<br>//C* (D* (Top * FELD)<br>//D* (D* (Top * FELD)<br>//D* (D* (Top * FELD)<br>//D* (D* (D* (D* (D* (D* (D* (D* (D* (D* ( |                   |    |   |
|   |                 |                                                                                                    | キャンセル             | 実行 |   |